# Instalar uma chave de versão do VCS por meio da interface da Web e do exemplo de configuração da CLI

# Contents

Introduction Prerequisites Requirements Componentes Utilizados Configurar Exemplo de instalação da chave de liberação da interface da Web Exemplo de instalação da chave de liberação CLI Verificar Verificação da instalação da chave de versão na interface da Web Verificação da Interface CLI da Instalação da Chave de Versão Troubleshoot

# Introduction

Este documento descreve a instalação de uma chave de versão para um Cisco Video Communication Server (VCS) através da interface da Web e da CLI (Command Line Interface, interface de linha de comando).

# Prerequisites

#### Requirements

A Cisco recomenda que você tenha conhecimento destes tópicos:

Instalação do VCS

Instalou com êxito o VCS e aplicou um endereço IP válido que pode ser acessado através da interface da Web e/ou CLI.

Solicitaram e receberam uma chave de versão válida para o número de série do VCS.

Tenha acesso ao VCS com raiz (por CLI) e conta admin por interface da Web ou CLI.

Faça o download de uma imagem de atualização do software VCS do Cisco.com.

**Note**: Os guias de instalação podem ser encontrados aqui: <u>http://www.cisco.com/c/en/us/support/unified-communications/telepresence-video-communication-server-vcs/products-installation-guides-list.html</u>

#### **Componentes Utilizados**

As informações neste documento são baseadas nestas versões de software:

VCS versão x8.6.1 e x8.7.3

Versões do VCS Control x7.X e x8.X

Versões do VCS Expressway x7.X e x8.X

PuTTY (software de emulação de terminal)

—Como alternativa, você pode usar qualquer software de emulação de terminal que suporte SSH, como Secure CRT, TeraTerm e assim por diante.

**PSCP** (cliente PuTTY Secure Copy Protocol)

-Você pode usar qualquer cliente que suporte o SCP.

E-mail de licenciamento com uma chave de liberação ou de atualização.

Um navegador da Web. Neste exemplo, o Firefox é usado, o Internet Explorer e o Chrome devem funcionar igualmente bem.

The information in this document was created from the devices in a specific lab environment. All of the devices used in this document started with a cleared (default) configuration. If your network is live, make sure that you understand the potential impact of any command.

## Configurar

#### Exemplo de instalação da chave de liberação da interface da Web

Aqui você tem duas opções:

Opção um, você pode definir a chave de liberação.

Opção 2, você pode adicionar a chave de liberação como parte do processo de atualização.

Qualquer opção funciona e mostraremos a opção **set** primeiro seguida pela opção **upgrade** a seguir.

Note: Ambas as opções exigem uma reinicialização do VCS.

Note: Ambas as opções usam o mesmo exemplo de e-mail de licenciamento.

A opção um mostra a opção **set**. Este vídeo de exemplo de interface da Web complementa este documento.

Passo 1: Depois de instalar seu VCS, ter seu número de série e se candidatar à chave de

liberação usando sua PAK e seu número de série, você receberá um e-mail de licença da equipe de licenciamento da Cisco, que pode ou não conter uma chave de liberação e chaves de opção. No exemplo de e-mail, você pode ver a chave de liberação usada para este documento.

Note: Exemplos de PAK estão fora do escopo deste documento.

#### **EXEMPLO DE E-MAIL**

You have received this email because your email address was provided to Cisco Systems during the Serial Number Lookup process for software license activation key/file. Please read this email carefully and forward it with any attachments to the proper system administrator if you are not the correct person.

| System Serial Number<br>Hardware Serial Number<br>MAC Address<br>Service Contract<br>SC End Date                                                              | : 0B616767<br>: 0B616767<br>: 000000000000<br>: -                                                               |
|----------------------------------------------------------------------------------------------------|----------------------------------------------------------------------------------------------------|
| Software Part Name<br>Tandberg Item No<br>Shipped Version<br>Shipped Version Key<br>Shipped Image URL<br>Upgrade To<br>Upgrade To Key<br>Upgrade To Image URL | L-VCS-FINDME:<br>L-VCS-FINDME:VCS - Enable User Policy feature<br>116341U00-1-1C328745<br>-<br>7513492028475672 |
| Options<br>Cisco Option Name<br>Tandberg Option Name<br>Option Key                                                                                            | :LIC-VCS-300:<br>:116341X300:VCS - add 300 non-traversal calls<br>:116341X300-1-7D03B558                        |
| Options<br>Cisco Option Name<br>Tandberg Option Name<br>Option Key                                                                                            | :LIC-VCS-DEVPROV:<br>:116341P00:VCS - Enable Device Provisioning<br>:116341P00-1-1FEB68A1                       |
| Options<br>Cisco Option Name<br>Tandberg Option Name<br>Option Key                                                                                            | :LIC-VCS-GW:<br>:116341G00:VCS - Enable GW feature<br>:116341G00-1-96554215                                     |

Passo 2: Acesse a interface da Web do VCS com um navegador da Web. Faça login com uma conta **admin** e você será levado para a tela Status do VCS.

Note: Alguns dígitos borram propositalmente neste documento.

| CISC       | Cisc          | o TelePresen                  | ice Video Co                    | mmunic      | ation Server Co         | ontrol                  |                   | This system has 5 alarms        |
|------------|---------------|-------------------------------|---------------------------------|-------------|-------------------------|-------------------------|-------------------|---------------------------------|
| Status     | System        | Configuration                 | Applications                    | Users       | Maintenance             |                         |                   |                                 |
| Overvi     | ew            |                               |                                 |             |                         |                         |                   | You are here: Status • Overvier |
| System i   | information   |                               |                                 | Note: I     | ogin brings you to      | the Status Screen       |                   |                                 |
| System n   | name          | VCS-C                         |                                 |             |                         |                         |                   |                                 |
| Up time    |               | 22 days 3                     | 32 minutes 11 seco              | onds        |                         |                         |                   |                                 |
| Software   | version       | X8.6.1                        |                                 |             |                         |                         |                   |                                 |
| IPv4 add   | ress          |                               | 101                             |             |                         |                         |                   |                                 |
| Options    |               | 500 Non Interoper             | Traversal Calls, 15<br>ability. | 0 Traversal | Calls, 2500 Registratio | ns, Encryption, Interwo | orking, FindMe, I | Device Provisioning, Microsoft  |
| Resourc    | e usage (last | updated: 17:07:52             | EOT)                            | _           |                         |                         |                   |                                 |
| Non-Irau   | ureal calls   | Current                       | 0                               |             |                         |                         |                   |                                 |
| 1001101010 | 1.200.0002    | Peak                          | 0                               |             |                         |                         |                   |                                 |
|            |               | Since last restart            | 0                               |             | 1                       |                         |                   |                                 |
|            |               | License usage cu              | rrent 0%                        |             |                         |                         |                   |                                 |
|            |               | License usage pe              | ak 0%                           |             |                         |                         |                   |                                 |
| Traversal  | calls         | Current video                 | 0                               |             |                         |                         |                   |                                 |
|            |               | Current audio (Sli            | P) 0                            |             |                         |                         |                   |                                 |
|            |               | Peak video                    | 0                               |             |                         |                         |                   |                                 |
|            |               | Peak audio (SIP)              | 0                               |             |                         |                         |                   |                                 |
|            |               | Since last restart v          | video 0                         |             |                         |                         |                   |                                 |
|            |               | Since last restart (<br>(SIP) | audio 0                         |             |                         |                         |                   |                                 |
|            |               | License usage cu              | rrent 0%                        |             |                         |                         |                   |                                 |
|            |               | License usage pe              | ak 0%                           |             |                         |                         |                   |                                 |
|            |               |                               |                                 |             |                         |                         |                   |                                 |
| Registrat  | ions          | Current                       | 0                               |             |                         |                         |                   |                                 |
|            |               | Peak                          | 0                               |             |                         |                         |                   |                                 |
|            |               | Since last restart            | 0                               |             |                         |                         |                   |                                 |
|            |               | License usage cu              | rrent 0%                        |             |                         |                         |                   |                                 |
|            |               | License usage pe              | ak 0%                           |             |                         |                         |                   |                                 |

alada

Passo 3: Navegue até a tela apropriada para instalar sua **chave de liberação**. Passe o mouse sobre a guia de manutenção.

| Status         | System        | Configuration                 | Applications                    | Users         | Maintenance            | Click on<br>Maintenance                | 🛓 ? 😁                            |
|----------------|---------------|-------------------------------|---------------------------------|---------------|------------------------|----------------------------------------|----------------------------------|
| Overvi         | ew            |                               |                                 |               |                        |                                        | You are here: Status • Overview  |
| System i       | nformation    |                               |                                 |               |                        |                                        |                                  |
| System n       | ame           | VCS-C                         |                                 |               |                        | -                                      |                                  |
| Up time        |               | 22 days 3                     | 2 minutes 11 seco               | onds          |                        |                                        |                                  |
| Software       | version       | X8.6.1                        |                                 |               |                        |                                        |                                  |
| IPv4 addr      | 955           |                               | 101                             |               |                        |                                        |                                  |
| <u>Options</u> |               | 500 Non 1<br>Interopera       | fraversal Calls, 15<br>ability. | 0 Traversal ( | Calls, 2500 Registrati | ons, Encryption, Interworking, FindMe, | , Device Provisioning, Microsoft |
| Resource       | e usage (last | updated: 17:07:52 E           | OT)                             | _             |                        |                                        |                                  |
| Non-trave      | rsal calls    | Current                       | 0                               |               |                        |                                        |                                  |
|                |               | Peak                          | 0                               |               |                        |                                        |                                  |
|                |               | Since last restart            | 0                               |               | 1                      |                                        |                                  |
|                |               | License usage cur             | rent 0%                         |               |                        |                                        |                                  |
|                |               | License usage per             | ak 0%                           |               |                        |                                        |                                  |
| Traversal      | calls         | Current video                 | 0                               |               |                        |                                        |                                  |
|                |               | Current audio (SIF            | P) 0                            |               |                        |                                        |                                  |
|                |               | Peak video                    | 0                               |               |                        |                                        |                                  |
|                |               | Peak audio (SIP)              | 0                               |               |                        |                                        |                                  |
|                |               | Since last restart v          | ideo 0                          |               |                        |                                        |                                  |
|                |               | Since last restart a<br>(SIP) | udio 0                          |               |                        |                                        |                                  |
|                |               | License usage cur             | rent 0%                         |               |                        |                                        |                                  |
|                |               | License usage per             | sk 096                          |               |                        |                                        |                                  |
|                |               |                               |                                 |               |                        |                                        |                                  |
| Registrati     | ons           | Current                       | 0                               |               |                        |                                        |                                  |
|                |               | Peak                          | 0                               |               |                        |                                        |                                  |
|                |               | Since last restart            | 0                               |               |                        |                                        |                                  |
|                |               | License usage cur             | rent 0%                         |               |                        |                                        |                                  |
|                |               | License usage per             | sk 0%                           |               |                        |                                        |                                  |

Passo 4: Quando o menu for exibido, clique em Option Keys:

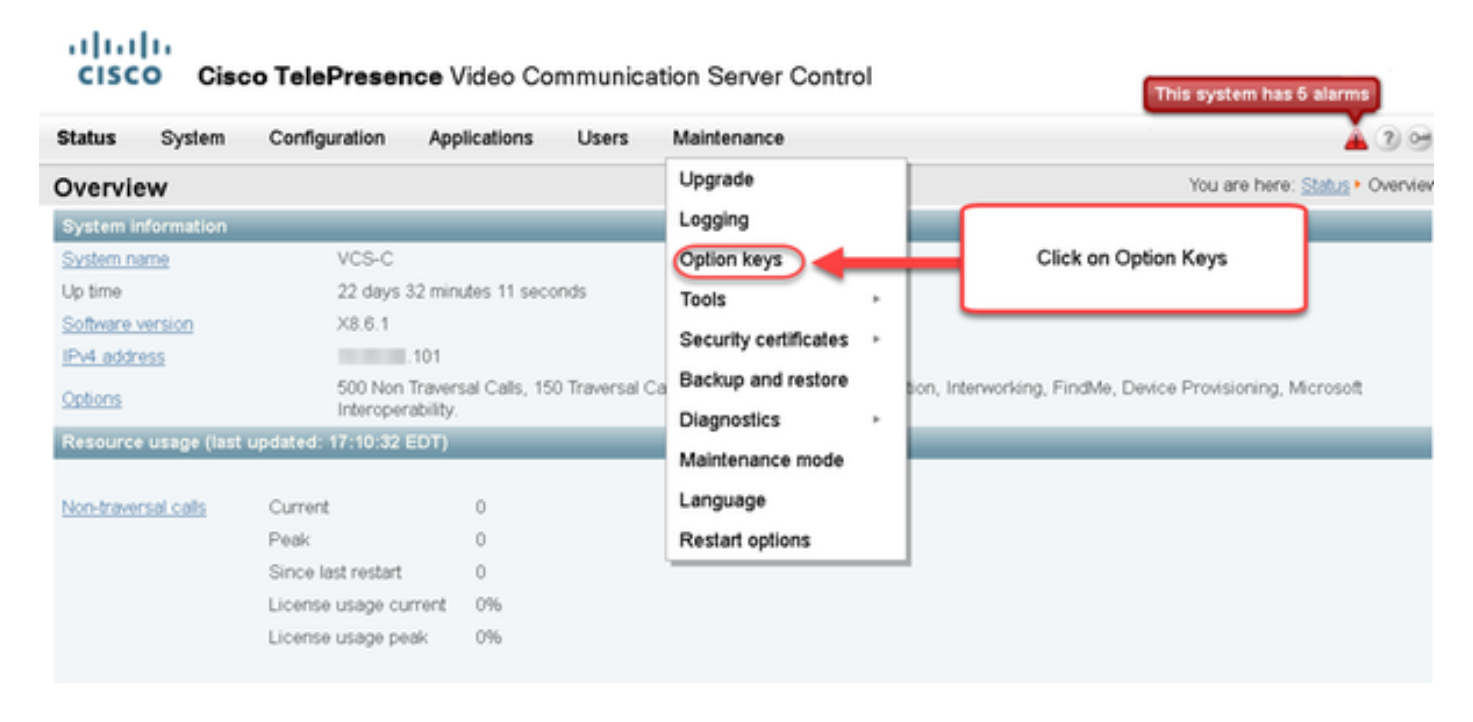

Passo 5: Observe a seção Chave de liberação e se esta for uma nova instalação, haverá um

campo de chave de liberação em branco. O campo **Chave de versão** de uma instalação VCS existente é pré-preenchido com o valor da chave de versão atual. Use a opção **Atualizar** para definir a chave de liberação nesse caso.

**Note**: A chave de versão não muda entre atualizações de versão secundária. A chave de versão só muda entre as principais atualizações de versão, como x7.X a x8.X.

Copie e cole sua chave de liberação no campo Chave de liberação:

| Status System Configuration A                                                                         | Applications              | Users                               | Maintenance                                                                             |                                                                                                | 👗 🤉                                                                                                    | Help. 😁 Logo                       |
|----------------------------------------------------------------------------------------------------|---------------------------|-------------------------------------|-----------------------------------------------------------------------------------------|------------------------------------------------------------------------------------------------|----------------------------------------------------------------------------------------------------|------------------------------------|
| option keys                                                                                           |                           |                                     |                                                                                         |                                                                                                | You are here: Mainten                                                                                                    | ance • Option k                    |
| Key 💌                                                                                                 |                           | _                                   | Description                                                                             | Status                                                                                         | Validity period                                                                                                    |                                    |
| 116341C00-1-1E7D8EDE                                                                                  |                           | ,                                   | Microsoft Interoperability                                                              | Active                                                                                         | Unlimited                                                                                                    | ^                                  |
| 116341G00-1-96554215                                                                                  |                           |                                     | H323-SIP Interworking Gateway                                                           | Active                                                                                         | Unlimited                                                                                                    | =                                  |
| 116341P00-1-1FEB68A1                                                                                  |                           | (                                   | Device Provisioning                                                                     | Active                                                                                         | Unlimited                                                                                                    |                                    |
| 116341U00-1-1C328745                                                                                  |                           | F                                   | FindMe                                                                                  | Active                                                                                         | Unlimited                                                                                                    | -                                  |
| System information<br>Serial number<br>Active options                                                 | 0B616<br>500 Nr<br>Device | 767<br>on Traversa<br>Provisioni    | al Calls, 150 Traversal Calls, 250                                                      | ) Registrations, Encry                                                                         | yption, Interworking, FindMe,                                                                                                    |                                    |
| Serial number                                                                                         | 08616                     | 767                                 |                                                                                         | Decidentine Free                                                                               | - Sector Fight                                                                                                    |                                    |
| System information Serial number Active options Software option                                       | 0B616<br>500 Nr<br>Device | i767<br>on Traversa<br>e Provisioni | al Calls, 150 Traversal Calls, 250<br>ing, Microsoft Interoperability.                  | ) Registrations, Encry                                                                         | yption, Interworking, FindMe,                                                                                                    | eld if this                        |
| System information Serial number Active options Software option Add option key                        | 0B616<br>500 Nr<br>Device | 767<br>on Traversa<br>9 Provisioni  | al Calls, 150 Traversal Calls, 250<br>ing, Microsoft Interoperability.<br>N<br>is<br>is | ) Registrations, Encry<br>ote the Release Ke<br>a new VCS. This r<br>already installed. (<br>K | vption, Interworking, FindMe,<br>ey section and the blank fi<br>may have a value if the rel<br>Copy your newly acquired<br>ey into this field.  | eld if this<br>ease key<br>Release |
| System information Serial number Active options Software option Add option key Add option             | 0B616<br>500 Nr<br>Device | i767<br>on Traversa<br>Provisioni   | al Calls, 150 Traversal Calls, 250<br>ing, Microsoft Interoperability.<br>N<br>is<br>is | ) Registrations, Encry<br>ote the Release Ke<br>a new VCS. This r<br>already installed. (<br>K | yption, Interworking, FindMe,<br>ey section and the blank fi<br>may have a value if the rel<br>Copy your newly acquired<br>ay into this field.  | eld if this<br>ease key<br>Release |
| System information Serial number Active options Software option Add option key Add option Release key | 08616<br>500 Nr<br>Device | i767<br>on Traversa<br>Provisioni   | al Calls, 150 Traversal Calls, 250<br>ing, Microsoft Interoperability.<br>N<br>is<br>is | ) Registrations, Encry<br>ote the Release Ke<br>a new VCS. This r<br>already installed. (<br>K | yption, Interworking, FindMe,<br>ey section and the blank fi<br>may have a value if the rel<br>Copy your newly acquired<br>ley into this field. | eld if this<br>ease key<br>Release |

Passo 6: Você pode ver a chave de liberação colada no campo Liberar chave.

| Status System                                                                                                    | Configuration | Applications             | Users                                        | Maintenance                                                               |                                                | 👗 🤉 L                                                                              | telp. 😁 Log  |
|----------------------------------------------------------------------------------------------------|---------------|--------------------------|----------------------------------------------|---------------------------------------------------------------------------|------------------------------------------------|------------------------------------------------------------------------------------|--------------|
| Option keys                                                                                                    |               |                          |                                              |                                                                           |                                                | You are here: Maintena                                                             | nce • Option |
| Key =                                                                                                    |               |                          | _                                            | Description                                                               | Status                                         | Validity period                                                                    | _            |
| 116341C00-1-1                                                                                                    | E7D8EDE       |                          |                                              | Microsoft Interoperability                                                | Active                                         | Unlimited                                                                          | <u>^</u>     |
| 116341G00-1-9                                                                                                    | 6554215       |                          |                                              | H323-SIP Interworking Gateway                                             | Active                                         | Unlimited                                                                          | =            |
| 116341P00-1-1                                                                                                    | FEB68A1       |                          |                                              | Device Provisioning                                                       | Active                                         | Unlimited                                                                          |              |
| 116341U00-1-1                                                                                                    | C328745       |                          |                                              | FindMe                                                                    | Active                                         | Unlimited                                                                          | -            |
| Delete Select all                                                                                                | Unselect all  |                          |                                              |                                                                           |                                                |                                                                                    |              |
|                                                                                                    |               |                          |                                              |                                                                           |                                                |                                                                                    |              |
| System information                                                                                               | 1             |                          |                                              |                                                                           |                                                |                                                                                    |              |
|                                                                                                    |               |                          |                                              |                                                                           |                                                |                                                                                    |              |
| Serial number                                                                                                    |               | 08616                    | 767                                          |                                                                           |                                                |                                                                                    |              |
| Serial number<br>Active options                                                                                  |               | 0B616<br>500 N<br>Device | 767<br>on Travers<br>Provision               | al Calls, 150 Traversal Calls, 2500 R<br>ing, Microsoft Interoperability. | egistrations, Encry                            | yption, Interworking, FindMe,                                                      |              |
| Serial number<br>Active options<br>Software option                                                               |               | 0B616<br>500 N<br>Device | 767<br>on Travers<br>Provision               | al Calls, 150 Traversal Calls, 2500 R<br>ing, Microsoft Interoperability. | egistrations, Encry                            | vption, Interworking, FindMe,                                                      | _            |
| Serial number<br>Active options<br>Software option<br>Add option key                                             |               | 0B616<br>500 N<br>Device | 767<br>on Travers<br>Provision               | al Calls, 150 Traversal Calls, 2500 R<br>ing, Microsoft Interoperability. | egistrations, Encry<br>Here, I've paste<br>ema | yption, Interworking, FindMe,<br>od in the release key from o<br>il example above. | sur          |
| Serial number<br>Active options<br>Software option<br>Add option key<br>Add option                               |               | OB616<br>500 N<br>Device | 767<br>on Travers<br>P Provision             | al Calls, 150 Traversal Calls, 2500 R<br>ing, Microsoft Interoperability. | egistrations, Encry<br>Here, I've paste<br>ema | yption, Interworking, FindMe,<br>od in the release key from o<br>il example above. | bur          |
| Serial number<br>Active options<br>Software option<br>Add option key<br>Add option                               |               | OB616<br>500 N<br>Device | 767<br>on Travers<br>e Provision             | al Calls, 150 Traversal Calls, 2500 R<br>ing, Microsoft Interoperability. | egistrations, Encry<br>Here, l've paste<br>ema | vption, Interworking, FindMe,<br>ed in the release key from o<br>il example above. | sur          |
| Serial number<br>Active options<br>Software option<br>Add option key<br>Add option<br>Release key<br>Release key |               | 0B616<br>500 N<br>Device | 767<br>on Travers<br>P Provision<br>92028475 | al Calls, 150 Traversal Calls, 2500 R<br>ing, Microsoft Interoperability. | egistrations, Encry<br>Here, l've paste<br>ema | vption, Interworking, FindMe,<br>ed in the release key from o<br>il example above. | sur          |

Passo 7: Agora clique em Definir chave de liberação:

| Status                                                                                                    | System                           | Configuration | Applications             | Users                                  | Maintenance                                                                |                     |                           | 2 Help. 0       | ) <u>Log</u> |
|----------------------------------------------------------------------------------------------------|----------------------------------|---------------|--------------------------|----------------------------------------|----------------------------------------------------------------------------|---------------------|---------------------------|-----------------|--------------|
| Optior                                                                                                    | n keys                           |               |                          |                                        |                                                                            |                     | You are here: M           | taintenance • O | ption        |
| Ke                                                                                                    | y •                              |               |                          | _                                      | Description                                                                | Status              | Validity period           |                 |              |
| 11                                                                                                    | 6341C00-1-1E                     | 7D8EDE        |                          |                                        | Microsoft Interoperability                                                 | Active              | Unlimited                 |                 | ^            |
| 11                                                                                                    | 6341G00-1-96                     | 554215        |                          |                                        | H323-SIP Interworking Gateway                                              | Active              | Unlimited                 |                 | =            |
| 11                                                                                                    | 6341P00-1-1F                     | EB68A1        |                          |                                        | Device Provisioning                                                        | Active              | Unlimited                 |                 |              |
| 11                                                                                                    | 6341U00-1-1C                     | 328745        |                          |                                        | FindMe                                                                     | Active              | Unlimited                 |                 | -            |
| System<br>Serial r                                                                                                    | n information                    |               | 09616                    | 1767                                   |                                                                            |                     |                           |                 |              |
| Active of Software Add op                                                                                                    | pptions<br>re option<br>tion key |               | 500 N<br>Device          | on Travers<br>a Provision              | al Calls, 150 Traversal Calls, 2500 R<br>ning, Microsoft Interoperability. | egistrations, Encry | /ption, Interworking, Fir | ndMe,           |              |
| Active of Software Add opt                                                                                                    | e key                            |               | 500 N<br>Device          | on Travers<br>e Provision              | al Calls, 150 Traversal Calls, 2500 R<br>ning, Microsoft Interoperability. | egistrations, Encry | /ption, Interworking, Fir | ndMe,           |              |
| Active of Software Add option Add option Add option Release Release Re | e key                            |               | 500 N<br>Device<br>75134 | on Travers<br>e Provision<br>192028475 | al Calls, 150 Traversal Calls, 2500 R<br>ning, Microsoft Interoperability. | egistrations, Encry | /ption, Interworking, Fir | ndMe,           |              |

Passo 8: Clique no hiperlink **reiniciar** no prompt exibido na parte superior da página para reiniciar o VCS:

| Status System Configuration                                                                                                    | Applications U                     | Users                                              | Maintenance                                                                                                    |                                                          | 🛓 🤉 🖪                                                                                              | elo. 😁 Lo  |
|----------------------------------------------------------------------------------------------------|------------------------------------|----------------------------------------------------|----------------------------------------------------------------------------------------------------|----------------------------------------------------------|----------------------------------------------------------------------------------------------------|------------|
| ption keys                                                                                                    |                                    |                                                    |                                                                                                    |                                                          | You are here: Maintenan                                                                            | ce • Optio |
| Saved: The release key has been updat                                                                                                    | ed, however a <u>rest</u>          | art is req                                         | uired for it to take effect.                                                                                                    |                                                          |                                                                                                    |            |
| Key -                                                                                                    |                                    | 0                                                  | eacription                                                                                                    | Status                                                   | Validity period                                                                                    |            |
| 116341C00-1-1E7D8EDE                                                                                                    | •                                  | M                                                  | ficrosoft Interoperability                                                                                                    | Active                                                   | Unlimited                                                                                          | 1          |
| 116341G00-1-96554215                                                                                                    |                                    | н                                                  | 323-SIP Interworking Gateway                                                                                                    | Active                                                   | Unlimited                                                                                          |            |
| 116341P00-1-1FEB68A1                                                                                                    |                                    | D                                                  | levice Provisioning                                                                                                    | Active                                                   | Unlimited                                                                                          |            |
| 116341U00-1-1C328745                                                                                                    |                                    | F                                                  | indMe                                                                                                    | Active                                                   | Unlimited                                                                                          |            |
| Select all Unselect all System information Serial number Active options                                                                                                    | 08616767<br>500 Non 1              | lotice ho<br>steps<br>7<br>Traversal               | w a message comes up sayin<br>from there to reload the VCS.<br>Calls, 150 Traversal Calls, 2500 R                                    | g I need to rest<br>Once rebooted<br>egistrations, Encry | art, click on restart and follow<br>d, the key will be installed.<br>vption, Interworking, FindMe, | ~          |
| Delete         Select all         Unselect all           System information         Serial number           Active options         Image: Select all option                                              | 0B616767<br>500 Non 1<br>Device Pr | lotice ho<br>steps<br>7<br>Traversal<br>rovisionin | w a message comes up sayin<br>from there to reload the VCS.<br>Calls, 150 Traversal Calls, 2500 R<br>Ig, Microsoft Interoperability. | g I need to rest<br>Once rebooted<br>egistrations, Encry | art, click on restart and follow<br>b, the key will be installed.<br>yption, Interworking, FindMe, | ~          |
| Delete         Select all         Unselect all           System information         Serial number           Active options         Software option                                                       | 0B616767<br>500 Non 1<br>Device Pr | otice ho<br>steps<br>7<br>Traversal<br>rovisionin  | w a message comes up sayin<br>from there to reload the VCS.<br>Calls, 150 Traversal Calls, 2500 R<br>g, Microsoft Interoperability.  | g I need to rest<br>Once rebooted<br>egistrations, Encry | art, click on restart and follow<br>I, the key will be installed.<br>vption, Interworking, FindMe, | ~          |
| Delete     Select all       System information       Serial number       Active options       Software option       Add option key                                                                       | 0B616767<br>500 Non 1<br>Device Pr | otice ho<br>steps<br>7<br>Traversal<br>rovisionin  | w a message comes up sayin<br>from there to reload the VCS.<br>Calls, 150 Traversal Calls, 2500 R<br>g, Microsoft Interoperability.  | g I need to rest<br>Once rebooted<br>egistrations, Encry | art, click on restart and follow<br>I, the key will be installed.<br>yption, Interworking, FindMe, | ~          |
| Delete       Select all       Unselect all         System information         Serial number         Active options         Software option         Add option key                                        | 08616767<br>500 Non T<br>Device Pr | otice ho<br>steps<br>7<br>Traversal<br>rovisionin  | w a message comes up sayin<br>from there to reload the VCS.<br>Calls, 150 Traversal Calls, 2500 R<br>ig, Microsoft Interoperability. | g I need to rest<br>Once rebooted<br>egistrations, Encry | art, click on restart and follow<br>, the key will be installed.<br>vption, Interworking, FindMe,  | "          |
| Delete       Select all       Unselect all         System information         Serial number         Active options         Software option         Add option key         Add option         Release key | 08616767<br>500 Non T<br>Device Pr | otice ho<br>steps<br>7<br>Traversal<br>rovisionin  | w a message comes up sayin<br>from there to reload the VCS.<br>Calls, 150 Traversal Calls, 2500 R<br>ig, Microsoft Interoperability. | g I need to rest<br>Once rebooted<br>egistrations, Encry | art, click on restart and follow<br>, the key will be installed.<br>vption, Interworking, FindMe,  | ~          |

Opção 2: Opção de atualização para instalar a chave de liberação

Passo 1: Na interface da Web, clique em Manutenção como antes e, em seguida, em Atualizar no menu pop-up.

| Status System Configuration Applications Users                                                                                                    | Maintenance                                                                                                    | 👗 3 Help. 😔 Looo             |                                   |  |
|----------------------------------------------------------------------------------------------------|----------------------------------------------------------------------------------------------------|------------------------------|-----------------------------------|--|
| Upgrade<br>Component *<br>B2BUA Presence Relay<br>B2BUA Service<br>c_mgmt<br>collectdsupport<br>oaksupport<br>stringencoderssupport<br>System platform<br>tartile, secorr | Upgrade<br>Logging<br>Option keys<br>Tools -<br>Security certificates -<br>Backup and restore<br>Diagnostics -<br>Maintenance mode | Click on Maintenance>Upgrade | here: <u>Maintenance</u> + Upgrad |  |
| xcp-vcs<br>xcpsupport                                                                                                    | Restart options                                                                                                    |                              | -                                 |  |
| WARNING: You should backup the system before upgrading.                                                                                                    | m backup<br>owse No file selected.                                                                                                 |                              |                                   |  |

Passo 2: Na tela Upgrade, você verá uma seção Upgrade Component.

**Note**: Este documento pressupõe que você tenha baixado uma imagem de atualização do software VCS para o computador local.

Clique em **Procurar** para localizar a imagem de atualização do VCS baixada:

| Status System Configuration Applications                                            | Users Maintenance                    | 2 (2) Hello. 😔 Lozas                                                                                 |
|-------------------------------------------------------------------------------------|--------------------------------------|----------------------------------------------------------------------------------------------------|
| Upgrade                                                                             |                                      | You are here: Maintenance • Upgra                                                                    |
| Component -                                                                         | Version                              | Release key                                                                                          |
| B2BUA Presence Relay                                                                | 1.0-319687                           |                                                                                                    |
| B2BUA Service                                                                       | 1.0-319687                           |                                                                                                    |
| c_mgmt                                                                              | 8.6-1.0.319687                       |                                                                                                    |
| collectdsupport                                                                     | 5128                                 |                                                                                                    |
| oaksupport                                                                          | 5128                                 |                                                                                                    |
| stringencoderssupport                                                               | 5128                                 |                                                                                                    |
| System platform                                                                     | ×8.6.1                               | 7513492026475672                                                                                     |
| traffic_server                                                                      | 5128                                 |                                                                                                    |
| xcp-vcs                                                                             | 1.0-319687                           |                                                                                                    |
| xcpsupport                                                                          | 5128                                 |                                                                                                    |
| Upgrade component VWARNING: You should backup the system before upgrade Select file | 9. System backup<br>Browse No season | Click Browse to locate your upgrade image, then browse to the file on your local machine and upload. |

Passo 3: Insira o valor da **chave de liberação** no campo **Liberar chave** quando solicitado. Copie e cole do e-mail ou, se for uma atualização menor, como neste caso, x8.6.1 para x8.7.3, copie e cole-o da mesma tela:

| Status System Configuration Applicat                                                               | tions Users Maintenance                                    | 👗 🕐 Helo. 😔 Lozad                                                                                                    |
|----------------------------------------------------------------------------------------------------|------------------------------------------------------------|----------------------------------------------------------------------------------------------------|
| Upgrade                                                                                            |                                                            | You are here: Maintenance • Upgrade                                                                                                    |
| Component -                                                                                        | Version                                                    | Release key                                                                                                    |
| B2BUA Presence Relay                                                                               | 1.0-319687                                                 | *                                                                                                    |
| B2BUA Service                                                                                      | 1.0-319687                                                 |                                                                                                    |
| c_mgmt                                                                                             | 8.6-1.0.319687                                             |                                                                                                    |
| collectdsupport                                                                                    | 5128                                                       |                                                                                                    |
| osksupport                                                                                         | 5128                                                       |                                                                                                    |
| stringencoderssupport                                                                              | 5128                                                       |                                                                                                    |
| System platform                                                                                    | X8.6.1                                                     | 7513492028475672                                                                                                    |
| traffic_server                                                                                     | 5128                                                       |                                                                                                    |
| xcp-vcs                                                                                            | 1.0-319687                                                 |                                                                                                    |
| xcpsupport                                                                                         | 5128                                                       | *                                                                                                    |
| Upgrade component<br>WARNING: You should backup the system before up<br>Select file<br>Release key | grading <u>System backup</u><br>Browse 542700x8_7_3.tar.gz | Once the file is selected, you can paste your release key<br>in the field noted to the left. You can copy the release key<br>from your licensing email. Or, if you are just doing a minor<br>upgrade like in this example from 8.6.1 to 8.7.3, you can<br>copy and paste the release key already installed which is<br>circled above in this example |

Passo 4: Clique no botão **Atualizar**. Observe os processos que se seguem e não se afastam do processo ou você precisa recomeçar. A imagem será carregada e instalada. Clique em **reiniciar** quando solicitado.

| tatus System Configuration Applications                 | Users Maintenance              |                                                           | 👗 🕲 Helo. 😔 Los                                                                    |
|---------------------------------------------------------|--------------------------------|-----------------------------------------------------------|------------------------------------------------------------------------------------|
| pgrade                                                  |                                |                                                           | You are here: Maintenance • Upp                                                    |
| Component -                                             | Version                        | Release key                                               |                                                                                    |
| 32BUA Presence Relay                                    | 1.0-319687                     |                                                           | Information                                                                        |
| 32BUA Service                                           | 1.0-319687                     |                                                           | The 16-character release key for                                                   |
| _mgmt                                                   | 8.6-1.0.319687                 |                                                           | the new software version. This is                                                  |
| ollectdsupport                                          | 5128                           |                                                           | not required if you are upgrading to                                               |
| aksupport                                               | 5128                           |                                                           | to 1.1.                                                                            |
| tringencoderssupport                                    | 5128                           |                                                           |                                                                                    |
| System platform                                         | 208.6.1                        | 7513492028475672                                          |                                                                                    |
| raffic_server                                           | 5128                           |                                                           |                                                                                    |
| cp-vcs                                                  | 1.0-319687                     |                                                           |                                                                                    |
| cpsupport                                               | 5128                           |                                                           |                                                                                    |
| Upgrade component                                       |                                |                                                           |                                                                                    |
| WARNING: You should backup the system before upgrading. | System backup                  | Once the release key is p<br>follow the steps from there. | asted, you can click upgrade and then<br>Do not leave the screens or you will have |
| Select file                                             | Browse s42700x8_7_3.tar.gz (j) | to start over. The image wi                               | Ill first upload, then it gets installed and                                       |
| Release key                                             | 7513492028475672               | should be on the new relea                                | ase and the release key can be verified                                            |

Verifique se a versão foi instalada corretamente depois que o VCS foi reiniciado. Use os dois métodos anotados na seção **VERIFICAR** deste documento.

Exemplo de instalação da chave de liberação CLI

Instale uma **chave de liberação** via CLI. Este é um processo de duas partes que envolve o uso de um cliente SCP (PSCP) neste exemplo do prompt de comando (CMD) no Windows e um aplicativo de software de emulação de terminal como PuTTY.

Passo 1: Copie sua chave de liberação em um arquivo de texto ASCII simples. Verifique se não há espaços antes ou depois do valor da chave de liberação. Copie a chave de liberação em seu aplicativo de editor de texto e salve o arquivo como **release-key.txt**:

| File Edit Format View Help 7513492028475672 First, open a plain text editor such as in this example, notepad. Be careful not to use an editor that saves the file in RTF format. It MUST be plain ASCII text. Paste the 16 digit release key from your email or Web Interface as noted previously in this article and save the file with the name "release-key.btt". Note the release key and filename syntax to the left. | release-key.txt -          |                                                                                                    |   |
|----------------------------------------------------------------------------------------------------|----------------------------|----------------------------------------------------------------------------------------------------|---|
| 7513492028475672                                                                                                    | File Edit Format View Help |                                                                                                    |   |
|                                                                                                    | 7513492028475672           | First, open a plain text editor such as in this example, notepad. Be careful not to<br>use an editor that saves the file in RTF format. It MUST be plain ASCII text.<br>Paste the 16 digit release key from your email or Web Interface as noted<br>previously in this article and save the file with the name "release-key.txt". Note the<br>release key and filename syntax to the left. | - |
|                                                                                                    |                            |                                                                                                    |   |
|                                                                                                    |                            |                                                                                                    |   |
|                                                                                                    |                            |                                                                                                    |   |
|                                                                                                    |                            |                                                                                                    |   |
| -                                                                                                    | 4                          |                                                                                                    | ÷ |

Passo 2: Coloque os arquivos **release-key.txt** e PSCP.exe no mesmo diretório do computador. Navegue até esse diretório usando um prompt de comando (CMD) no Windows e copie a chave de liberação para um diretório temporário no VCS. Use a conta raiz para a transação PSCP. Digite a senha da conta raiz quando solicitado. Verifique se a transferência foi concluída como indicado por 100%. Aqui está um exemplo:

| :\Users\jawall\Desktop>pscp release-key.txt root@1101:/tmp/release-key<br>Using keyboard interactive authentication.                                                                                                    |
|----------------------------------------------------------------------------------------------------|
| Password:                                                                                                    |
| release-key.txt   0 kB   0.0 kB/s   ETA: 00:00:00   100%                                                                                                    |
| Vileore\jawall\Deskton\pscn_s42700v8_7_3_tar_oz_root0101./tmn/tandber                                                                                                    |
| <pre>cimage.tar.gz</pre>                                                                                                    |
| Jsing keyboard-interactive authentication.                                                                                                    |
| Password:                                                                                                    |
| 42700x8_7_3.tar.gz   48644 kB   579.1 kB/s   ETA: 00:11:41   10%                                                                                                    |
|                                                                                                    |
| Note in the first circle above, we are using a Windows CMD prompt where I've saved<br>the release-key.txt file to my desktop. In the first line, I've navigated to my desktop<br>with the CMD command "cd desktop" and then am copying the file over to the VCS<br>using free ware putty PSCP. In the next circle, I am copying over the image to the<br>VCS using PSCP. and the third circled item is showing the progress. Once complete,<br>I will use putty SSH shell to restart the VCS. |

Passo 3: Copie a imagem para a qual deseja atualizar, como a 8.7.3 usada aqui. Copie esta imagem usando PSCP. Verifique se o status é 100%, se a imagem do software terminou de copiar para o VCS e se você está pronto para reinicializar o VCS:

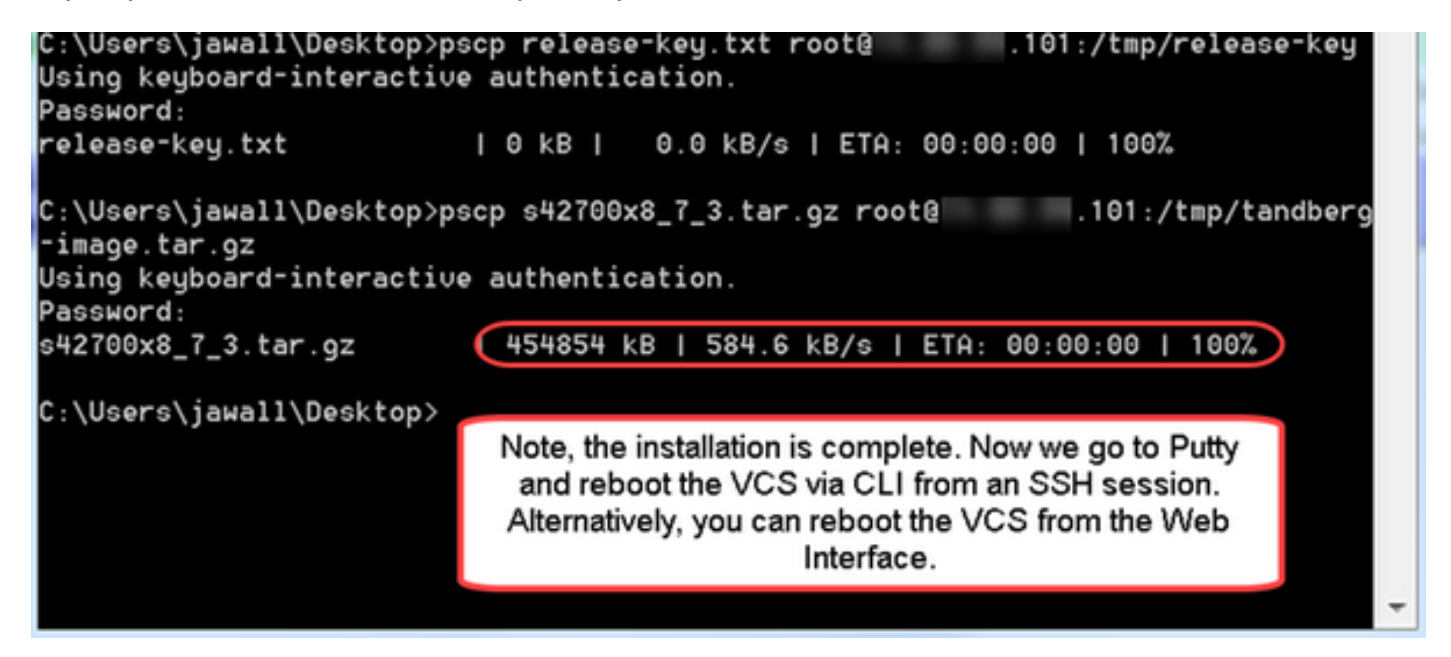

Passo 4: Reinicialize o VCS por meio de uma sessão SSH para o VCS. Abra o PuTTY e digite o endereço IP do VCS. Clique em SSH para abrir:

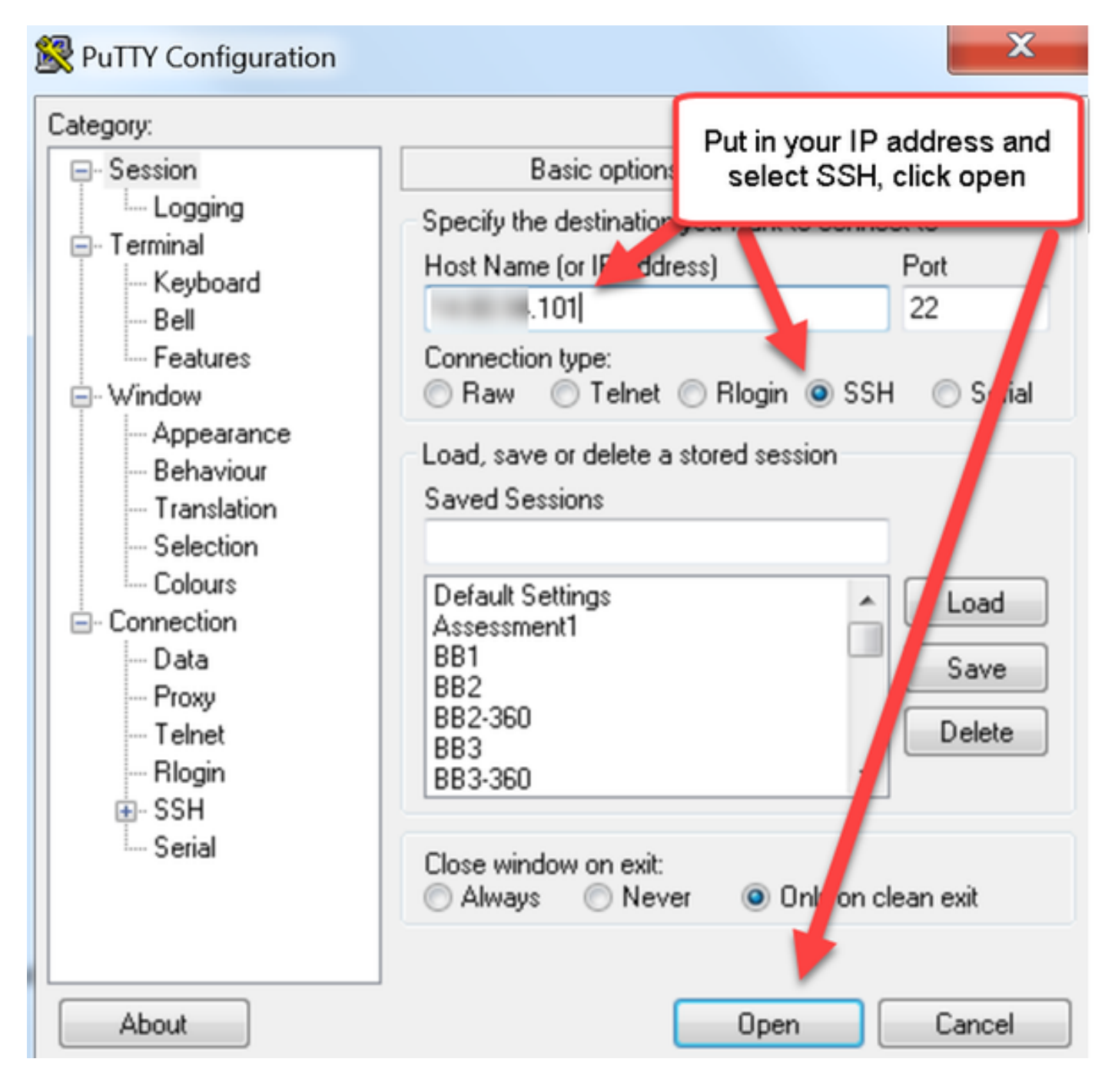

Passo 5: Clique em **Abrir** e faça login no VCS com uma conta admin quando solicitado. Digite a senha da conta admin quando solicitado. Verifique se você tem o comando correto para reinicializar o VCS. Insira o comando seguido de um espaço e um ponto de interrogação para garantir que você o tenha correto. O VCS confirma que a **inicialização do xCommand** reiniciará o VCS. Digite o comando **xCommand Boot** para reinicializar o VCS.

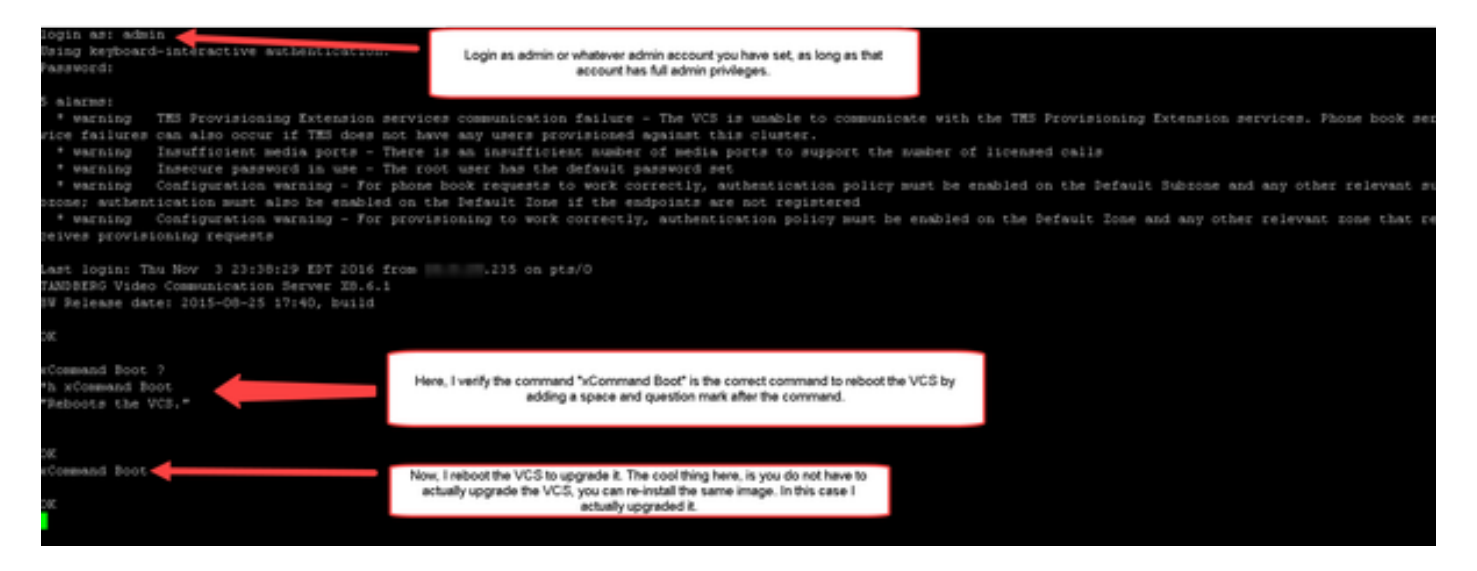

O VCS pisca quando está sendo reinicializado e sua sessão PuTTY é fechada. Esse comportamento é normal porque a conexão é encerrada quando o VCS é reinicializado. O VCS leva aproximadamente cinco minutos para ser reinicializado. Depois de concluído, verifique se a chave de liberação está instalada corretamente através da interface da Web ou da CLI, conforme observado na seção **VERIFICAR** deste documento.

# Verificar

#### Verificação da instalação da chave de versão na interface da Web

Há duas maneiras de verificar a chave de liberação instalada na interface da Web:

Opção 1: Examine a **Página de chave de opções** conforme observado anteriormente e verifique o campo **Chave de liberação**.

| tatus System Configuration                                                                        | Applications                   | Users                         | Maintenance                                                               |                 | 🎽 🕐 <u>Help</u> . 😔                                                                                                    |  |
|---------------------------------------------------------------------------------------------------|--------------------------------|-------------------------------|---------------------------------------------------------------------------|-----------------|----------------------------------------------------------------------------------------------------|--|
| Option keys                                                                                       |                                |                               |                                                                           |                 | You are here: Maintenance • Op                                                                                               |  |
| Key =                                                                                             |                                | _                             | Description                                                               | Status          | Validity period                                                                                                    |  |
| 116341C00-1-1E7D8EDE                                                                              |                                |                               | Microsoft Interoperability                                                | Active          | Information                                                                                                    |  |
| 116341G00-1-96554215                                                                              |                                |                               | H323-SIP Interworking Gateway                                             | Active          | Specifies the option key of your                                                                                             |  |
| 116341P00-1-1FEB68A1                                                                              |                                | Device Provisioning           |                                                                           | Active          | software option.<br>These are added to the system in<br>order to add extra functionality,<br>such as increasing the system's |  |
| 116341U00-1-1C328745                                                                              |                                | FindMe                        |                                                                           | Active          |                                                                                                    |  |
| Select all Unselect all                                                                           |                                |                               |                                                                           |                 | capacity.<br>Contact your Cisco representative<br>for further information.                                                   |  |
| System information                                                                                |                                |                               |                                                                           |                 | Range: 0 to 1024 characters                                                                                                  |  |
|                                                                                                   |                                |                               |                                                                           |                 |                                                                                                    |  |
| Serial number                                                                                     | 0861676                        | 67                            |                                                                           |                 |                                                                                                    |  |
| Serial number<br>Active options                                                                   | 0B61676<br>500 Non<br>Device F | 67<br>1 Travers<br>Provision  | al Calls, 150 Traversal Calls, 2500 R<br>ing, Microsoft Interoperability. | egistrations, E | incryption, Interworking, FindMe,                                                                                            |  |
| Serial number<br>Active options<br>Software option                                                | 0B61676<br>500 Non<br>Device F | 67<br>1 Traversi<br>Provision | al Calls, 150 Traversal Calls, 2500 R<br>ing, Microsoft Interoperability. | ogistrations, E | incryption, Interworking, FindMe,                                                                                            |  |
| Serial number<br>Active options<br>Software option<br>Add option key                              | 0B61676<br>500 Non<br>Device F | 67<br>n Travers<br>Provision  | al Calls, 150 Traversal Calls, 2500 R<br>ing, Microsoft Interoperability. | egistrations, E | incryption, Interworking, FindMe,                                                                                            |  |
| Serial number<br>Active options<br>Software option<br>Add option key                              | 0B61676<br>S00 Non<br>Device F | 67<br>1 Traversi<br>Provision | al Calls, 150 Traversal Calls, 2500 R<br>ing, Microsoft Interoperability. | egistrations, E | incryption, Interworking, FindMe,                                                                                            |  |
| Serial number<br>Active options<br>Software option<br>Add option key<br>Add option<br>Release key | 0B61676<br>S00 Non<br>Device F | 67<br>1 Traversi<br>Provision | al Calls, 150 Traversal Calls, 2500 R<br>ing, Microsoft Interoperability. | egistrations, E | incryption, Interworking, FindMe,                                                                                            |  |

Opção 2: Verifique a **página de atualização** conforme observado anteriormente:

| tatus System Configuration Ap         | plications Users Maintenance | 👗 🕐 Helo. 😔 Lozou                     |
|---------------------------------------|------------------------------|---------------------------------------|
| Ipgrade                               |                              | You are here: Maintenance • Upgra     |
| Component 💌                           | Version                      | Release key                           |
| 32BUA Presence Relay                  | 1.0-319687                   | · · · · · · · · · · · · · · · · · · · |
| 32BUA Service                         | 1.0-319687                   |                                       |
| _mgmt                                 | 8.6-1.0.319687               |                                       |
| collectdsupport                       | 5128                         |                                       |
| paksupport                            | 5128                         |                                       |
| tringencoderssupport                  | 5128                         |                                       |
| system platform                       | X8.6.1                       | 7513492028475672                      |
| affic_server                          | 5128                         |                                       |
| cp-vcs                                | 1.0-319687                   |                                       |
| cpsupport                             | 5128                         | · · · · · · · · · · · · · · · · · · · |
|                                       |                              |                                       |
| Upgrade component                     |                              |                                       |
| WARNING: You should backup the system | System backup                | You can see the Release Key on the    |
| before upgrading.                     |                              | Upgrade Screen too.                   |
| Colast file                           |                              |                                       |

#### Verificação da Interface CLI da Instalação da Chave de Versão

Verifique a chave de liberação instalada através da interface CLI por uma sessão SSH para a CLI. Efetue login com uma conta **admin** conforme observado anteriormente neste documento. Assim que estiver lá, você emitirá o comando **xStatus SystemUnit Software**. Você observa que a atualização foi bem-sucedida e que a chave de versão está instalada:

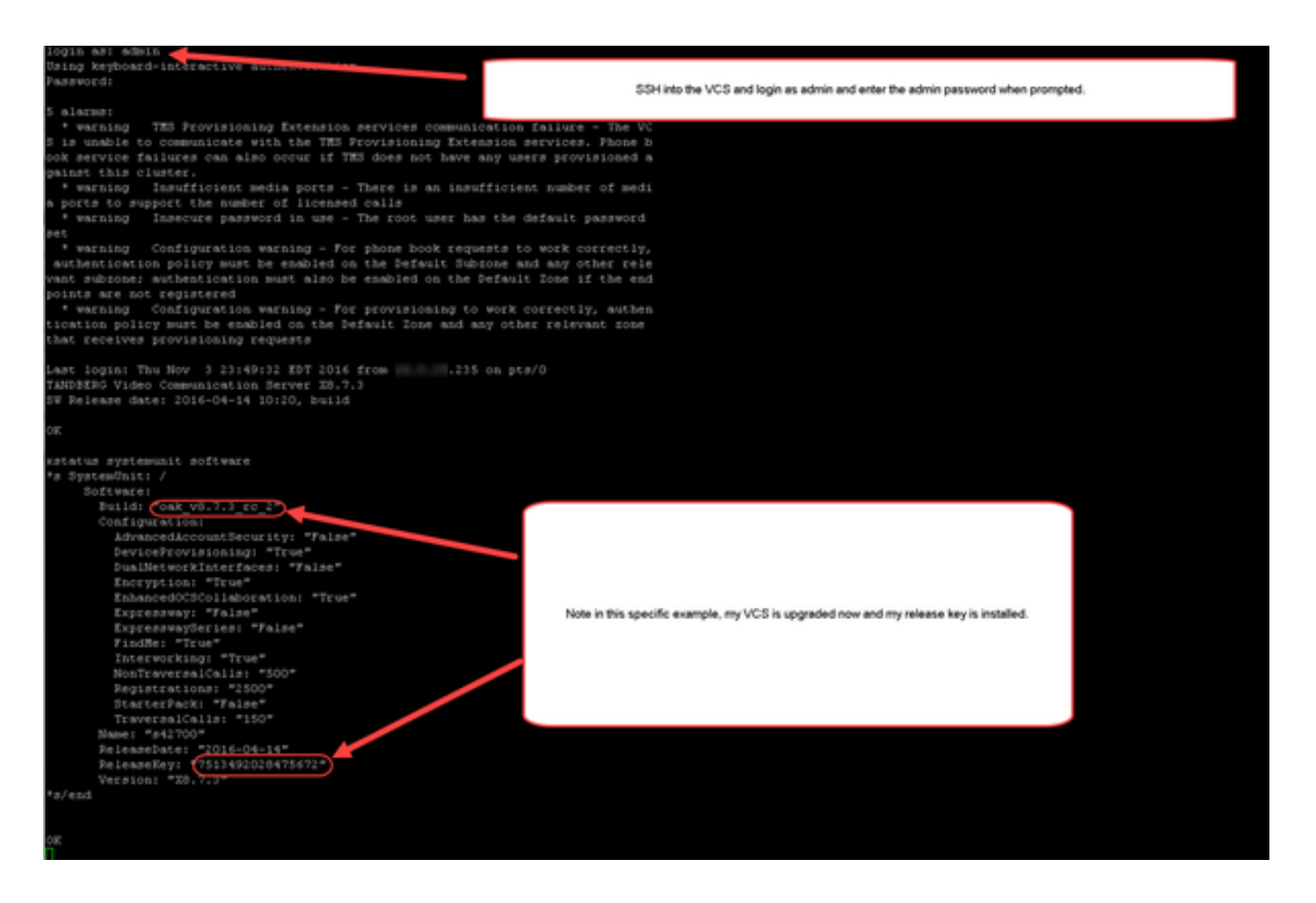

### Troubleshoot

Você não deve ter nenhum problema ao instalar uma **chave de versão** em um Cisco VCS. Insira uma **chave de opção** no campo **Liberar chave** do VCS ou insira uma **chave de opção** quando você atualizar são as causas mais comuns de falha. O exemplo de e-mail citado no início deste artigo mostra **as chaves de opção** além da **chave de liberação**. Ocorre um erro quando uma chave de opção é inserida no campo **Chave de liberação**:

սիսիս

CISCO Cisco TelePresence Video Communication Server Control

his system has 5 al 2 Help. 0 Log Status System Configuration Applications Users Maintenance You are here: Maintenance • Option I Option keys Saved. The release key has been updated, however a restart is required for it to take effect. inform ation Specifies the option key of your 16341C00-1-1E7DIEDE rosoft interoperability Active Unimite specifies the option key or your software option. These are added to the system in order to add edna functionality, such as increasing the system's capacity. Contact your Cisco representative fearburght information ŧ, 116341000-1-96554215 323-SIP Interworking Gat Activ Unlimite 116341P00-1-1FEB68A1 Active oning Unlimb 116341U00-1-1C328745 Activ Uni for further informat Delete Select al. Unselect al. Range: 0 to 1024 characters System information Serial number 500 Non Tri rking, FindMe, Device Provisioning, Microsoft Interoperability Active options ns, Encryption, Inten Software option Add option key Add option Here, I have pasted into the release key field to the left, the Microsoft Interoperability Option Key noted above. The VCS will let me do this, I then click Set release key which the VCS also lets me do and it prompts me to restart at the top of the page. 116341C00-1-1E7D Ð Set release key

Um VCS aceita qualquer valor no campo **Chave de versão**. Reinicialize o VCS com um valor incorreto inserido e você receberá um erro "**Chave de versão inválida**":

| Status                 | System       | Configuration                        | Applications        | Users         | Maintenance                                                                                                    |                                                                                            | 🔹 🕑 Ende, 😔 Loopad             |
|------------------------|--------------|--------------------------------------|---------------------|---------------|----------------------------------------------------------------------------------------------------|--------------------------------------------------------------------------------------------|--------------------------------|
| Overview               | <i>,</i>     |                                      |                     |               |                                                                                                    |                                                                                            | You are here: Status • Overvie |
| Invalid                | d release ke | y. Release key is mis                | using the system    | is in demon   | stration mode and has limited                                                                                                   | d functionality, contact your Cisco support representative to buy your release key.        |                                |
| System into            | rmation      |                                      |                     |               |                                                                                                    |                                                                                            |                                |
| System name            |              |                                      | VCS-C               |               |                                                                                                    |                                                                                            |                                |
| Up time                | -            |                                      | 8 minutes 8         | seconds       |                                                                                                    |                                                                                            |                                |
| Software ver           | sion         |                                      | 3873                |               |                                                                                                    |                                                                                            |                                |
| Pvi attres             |              |                                      | 14.80.94.10         | 14            |                                                                                                    |                                                                                            |                                |
| Cettons                |              |                                      | 501 Non Th          | aversal Calls | 150 Traversal Calts, 3 Regis                                                                                                    | strations, Encryption, Interviewa, FindMe, Device Provisioning, Microsoft Interoperability |                                |
| Resource ur            | nage (last u | pdated: 01:41:40 EC                  | 0T)                 |               |                                                                                                    |                                                                                            |                                |
|                        |              |                                      |                     |               |                                                                                                    |                                                                                            |                                |
| Non-Intervensiel cells | (.cats       | Current                              |                     |               | 0                                                                                                    |                                                                                            |                                |
|                        |              | Peak                                 |                     |               | 0                                                                                                    |                                                                                            |                                |
|                        |              | Since la                             | est restart         |               | 0                                                                                                    |                                                                                            |                                |
|                        |              | License                              | usage current       |               | 0%                                                                                                    |                                                                                            |                                |
|                        |              | License usage peak                   |                     | 0%            | Now I have an invalid Release Key<br>To fir this I simply follow the release key oncease outed in this document and install the |                                                                                            |                                |
|                        |              |                                      |                     |               |                                                                                                    | RELEASE KEY and not an option key.                                                         |                                |
| Traversal cal          | la l         | Current video<br>Current audio (SIP) |                     |               | 0                                                                                                    |                                                                                            |                                |
|                        |              |                                      |                     | 0             |                                                                                                    |                                                                                            |                                |
|                        |              | Peak vic                             | 5e0                 |               | 0                                                                                                    |                                                                                            |                                |
|                        |              | Peak as                              | x8o (SIP)           |               |                                                                                                    |                                                                                            |                                |
|                        |              | Since la                             | est restart video   |               | 0                                                                                                    |                                                                                            |                                |
|                        |              | Since la                             | est restart audio ( | (SIP)         | 0                                                                                                    |                                                                                            |                                |
|                        |              | License                              | usage current       |               | 0%                                                                                                    |                                                                                            |                                |
|                        |              | License                              | usage peak          |               | 0%                                                                                                    |                                                                                            |                                |
|                        |              |                                      |                     |               |                                                                                                    |                                                                                            |                                |
| Registrations          |              | Current                              |                     |               |                                                                                                    |                                                                                            |                                |
| CONCILINATION OF       |              | Dank                                 |                     |               | 0                                                                                                    |                                                                                            |                                |
|                        |              | Since In                             | tectors to          |               |                                                                                                    |                                                                                            |                                |
|                        |              | License                              | USAGE CUTTER        |               | 0%                                                                                                    |                                                                                            |                                |
|                        |              | 0.000.000                            | andle contest       |               |                                                                                                    |                                                                                            |                                |

Instale uma chave de liberação conforme observado neste documento para corrigir esta condição.

Envolva o Cisco TAC para obter assistência para qualquer outro tipo de falha.